# AWS Marketplace를 통해 ISE 3.1 구성

# 목차

소개 사전 요구 사항 요구 사항 사용되는 구성 요소 구성 네트워크 토폴로지 구성 선택 단계 A. VPC 생성 옵션 단계 B. 온프레미스 VPN 헤드엔드 디바이스 구성 선택 단계 C. 사용자 지정 키 쌍 만들기 선택 단계 D. 사용자 지정 보안 그룹 생성 1단계. AWS ISE Marketplace 제품 구독 2단계. AWS에서 ISE 구성 3단계. AWS에서 ISE 시작 4단계. AWS에서 ISE용 CloudFormation 스택 구성 5단계. AWS에서 ISE에 액세스 6단계. AWS에서 온프레미스 ISE와 ISE 간에 분산 배포를 구성합니다. 7단계. ISE 구축을 온프레미스 AD와 통합 제한 사항 다음을 확인합니다. 문제 해결 CloudFormation 스택 생성 실패 연결 문제 부록 스위치 AAA/Radius 관련 컨피그레이션

# 소개

이 문서에서는 AWS(Amazon Web Services)에서 Amazon Machine Images(AMI)를 통해 ISE(Identity Services Engine) 3.1을 설치하는 방법에 대해 설명합니다. 버전 3.1에서 ISE는 CFT(CloudFormation Templates)의 도움을 받아 Amazon Elastic Compute Cloud(EC2) 인스턴스로 구축할 수 있습니다.

# 사전 요구 사항

# 요구 사항

Cisco에서는 이러한 주제에 대한 기본적인 지식을 얻을 것을 권장합니다.

ISE

• AWS 및 VPC, EC2, CloudFormation과 같은 개념

### 사용되는 구성 요소

이 문서의 정보는 Cisco ISE 버전 3.1을 기반으로 합니다.

이 문서의 정보는 특정 랩 환경의 디바이스를 토대로 작성되었습니다. 이 문서에 사용된 모든 디바 이스는 초기화된(기본) 컨피그레이션으로 시작되었습니다. 네트워크가 작동 중인 경우 모든 명령의 잠재적인 영향을 이해해야 합니다.

구성

네트워크 토폴로지

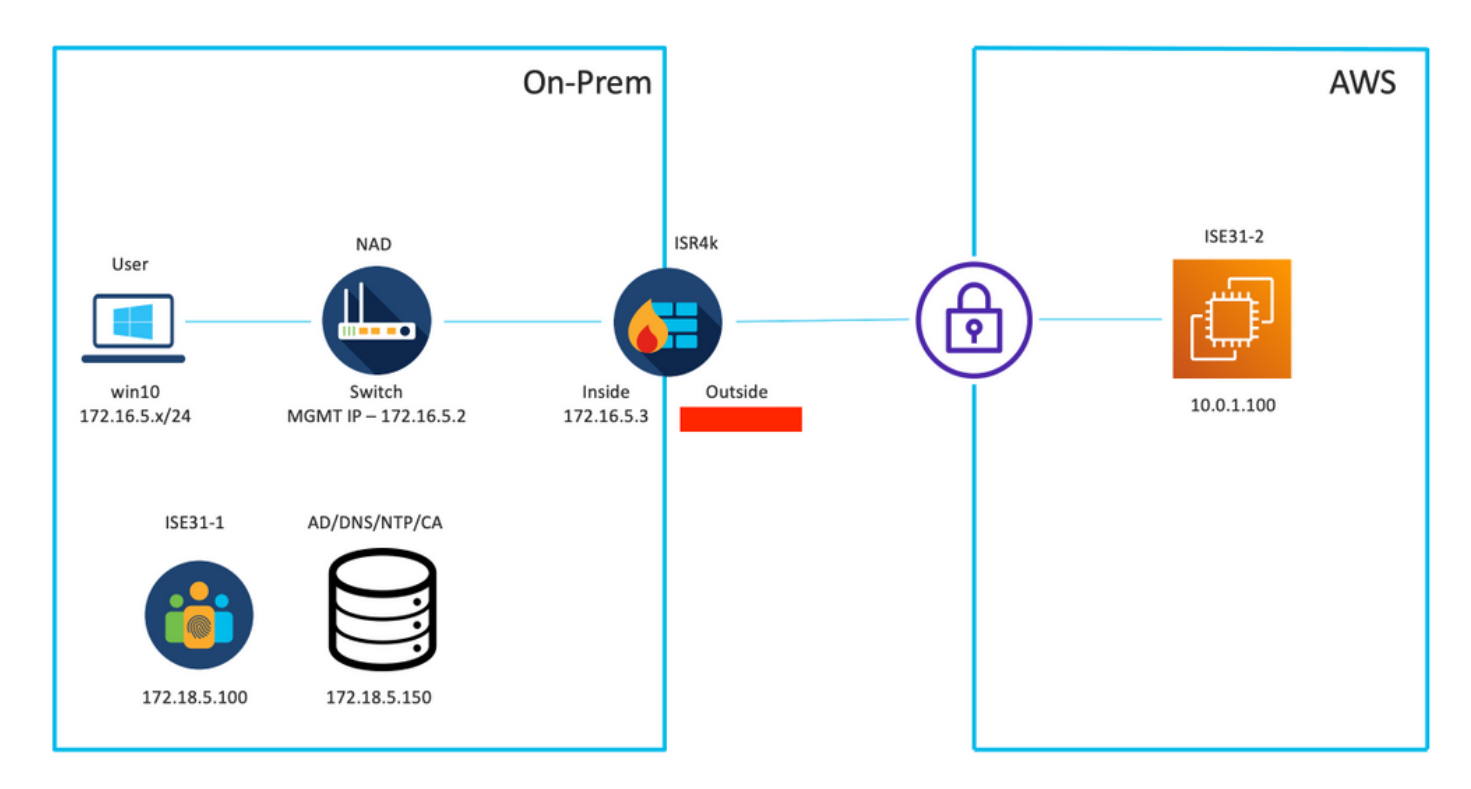

### 구성

VPC, 보안 그룹, 키 쌍 및 VPN 터널이 아직 구성되지 않은 경우, 옵션 단계를 따라야 하며, 그렇지 않은 경우 1단계로 시작해야 합니다.

### 선택 단계 A. VPC 생성

VPC AWS Service로 이동합니다. 이미지에 표시된 대로 Launch VPC Wizard(VPC 마법사 시작)를 선택합니다.

| aws Services ▼                                                                  |                                                                      | Q Search for services, feature                                                            | es, marketplace products, and docs           | [Option+S]         |
|---------------------------------------------------------------------------------|----------------------------------------------------------------------|-------------------------------------------------------------------------------------------|----------------------------------------------|--------------------|
| New VPC Experience<br>Tell us what you think<br>VPC Dashboard<br>Filter by VPC: | Launch VPC Wizard<br>Note: Your Instances will lau<br>Resources by I | Launch EC2 Instances<br>Inch in the Europe (Frankfurt) region.<br>Region C Refresh Resour | ces                                          |                    |
|                                                                                 | You are using the following                                          | ng Amazon VPC resources                                                                   |                                              |                    |
| Your VPCs                                                                       | VPCs<br>See all regions ▼                                            | Frankfurt <b>1</b>                                                                        | NAT Gateways<br>See all regions 🛡            | Frankfurt 🚺        |
| Subnets                                                                         |                                                                      |                                                                                           |                                              |                    |
| Route Tables New<br>Internet Gateways                                           | Subnets<br>See all regions ▼                                         | Frankfurt <b>3</b>                                                                        | VPC Peering Connections<br>See all regions ▼ | Frankfurt 🚺        |
| Egress Only Internet<br>Gateways                                                | Route Tables                                                         | Frankfurt <b>1</b>                                                                        | Network ACLs                                 | Frankfurt <b>1</b> |
| DHCP Options Sets                                                               | See an regions .                                                     |                                                                                           | and an adjustice of                          |                    |

### 프라이빗 **서브넷만 및 하드웨어 VPN 액세스가 있는 VPC**를 선택하고 이미지에 표시된 대로 **선택**을 클릭합니다.

| aws Services ▼                                                    | Q Search for services, features, marketplace products, and docs [Option+S]                                                                        |
|-------------------------------------------------------------------|----------------------------------------------------------------------------------------------------|
| Step 1: Select a VPC C                                            | Configuration                                                                                                    |
| VPC with a Single Public Subnet                                   | Your instances run in a private, isolated section of the Amazon Web<br>Services cloud with a private subnet whose instances are not addressable   |
| VPC with Public and<br>Private Subnets                            | from the Internet. You can connect this private subnet to your corporate data center via an IPsec Virtual Private Network (VPN) tunnel. Creates:  |
| VPC with Public and<br>Private Subnets and<br>Hardware VPN Access | A /16 network with a /24 subnet and provisions an IPsec VPN tunnel<br>between your Amazon VPC and your corporate network. (VPN charges<br>apply.) |
| VPC with a Private<br>Subnet Only and<br>Hardware VPN Access      | Select                                                                                                    |
|                                                                   | Corporate Data Center                                                                                                    |

**참고:** VPC 마법사의 1단계에서 VPC를 선택하는 것은 ISE가 인터넷에 노출된 서버로 설계되 지 않았기 때문에 토폴로지에 따라 달라집니다. 프라이빗 서브넷이 있는 VPN만 사용됩니다.

네트워크 설계에 따라 VPC 프라이빗 서브넷 설정을 구성하고 다음을 **선택합니다**.

| aws        | Services <b>v</b>   |                                                                                        | Q Search for services, features, m  | arketplace products, and docs | [Option+S] | ک<br>ا | 🗘 alice @ 8682-5143-9359 | ▼ Frankfurt ▼ | Support 🔻 |
|------------|---------------------|----------------------------------------------------------------------------------------|-------------------------------------|-------------------------------|------------|--------|--------------------------|---------------|-----------|
| Step 2: V  | /PC with a Pri      | vate Subnet Only and H                                                                 | ardware VPN Access                  |                               |            |        |                          |               |           |
|            | IPv4 CIDR block:*   | 10.0.0/16 (65531                                                                       | IP addresses available)             |                               |            |        |                          |               |           |
|            | IPv6 CIDR block:    | No IPv6 CIDR Block     Amazon provided IPv6 CIDR block     IPv6 CIDR block owned by me | sck                                 |                               |            |        |                          |               |           |
|            | VPC name:           | ISE-VPC                                                                                |                                     |                               |            |        |                          |               |           |
| Private su | ibnet's IPv4 CIDR:* | 10.0.1.0/24 (251 IP                                                                    | addresses available)                |                               |            |        |                          |               |           |
|            | Availability Zone:* | No Preference V                                                                        |                                     |                               |            |        |                          |               |           |
| Pri        | ivate subnet name:  | ISE-subnet                                                                             |                                     |                               |            |        |                          |               |           |
|            |                     | You can add more subnets after An                                                      | nazon Web Services creates the VPC. |                               |            |        |                          |               |           |
|            | Service endpoints   | Add Endpoint                                                                           |                                     |                               |            |        |                          |               |           |
| Enable     | DNS hostnames:*     | Yes ○ No                                                                               |                                     |                               |            |        |                          |               |           |
| н          | fardware tenancy:*  | Default ~                                                                              |                                     |                               |            |        |                          |               |           |
|            |                     |                                                                                        |                                     |                               |            |        | Can                      | el and Exit   | Back Next |

### 네트워크 설계에 따라 VPN을 구성하고 VPC 생성을 **선택합니다**.

| aws           | Services ¥                                            | Q. Search for services, features, r | narketplace products, and docs | [Option+S] | <b>D</b> 4 | alice @ 8682-5143-9359 ¥ | Frankfurt 🔻 | Support ¥  |
|---------------|-------------------------------------------------------|-------------------------------------|--------------------------------|------------|------------|--------------------------|-------------|------------|
| Step 3: C     | Configure your VPN                                    |                                     |                                |            |            |                          |             |            |
| Specify the p | public IP Address of your VPN router (Customer Gatewa | y)                                  |                                |            |            |                          |             |            |
|               | Customer Gateway IP:*                                 |                                     |                                |            |            |                          |             |            |
|               | Customer Gateway name:                                | OnPrem-GW                           |                                |            |            |                          |             |            |
|               | VPN Connection name:                                  | ISE-tunnel                          |                                |            |            |                          |             |            |
|               | 1                                                     | Note: VPN Connection rates apply.   |                                |            |            |                          |             |            |
| Specify the   | routing for the VPN Connection (Help me choose)       |                                     |                                |            |            |                          |             |            |
|               | Routing Type:*                                        | Dynamic (requires BGP) v            |                                |            |            |                          |             |            |
|               |                                                       |                                     |                                |            |            | Cancel and Exit          | Back        | Create VPC |

VPC가 생성되면 **"Your VPC has been successfully created"** 메시지가 표시됩니다. 이미지에 표시 된 대로 확인을 클릭합니다.

| aws Services V         | Q. Search for services, features, marketplace products, and docs [Option+S]                                              | D | ¢ | alice @ 8682-5143-9359 🔻 | Frankfurt 🔻 | Support 🔻 |
|------------------------|----------------------------------------------------------------------------------------------------|---|---|--------------------------|-------------|-----------|
| New VPC Experience     | VPC Successfully Created                                                                                                 |   |   |                          |             |           |
| Tell us what you think | Your VPC has been successfully created.                                                                                  |   |   |                          |             |           |
| VPC Dashboard          | You can launch instances into the subnets of your VPC. For more information, see Launching an Instance into Your Subnet. |   |   |                          |             |           |
| Filter by VPC:         |                                                                                                    |   |   |                          |             | ок        |
| Q Select a VPC         | 4                                                                                                    |   |   |                          |             |           |

### 옵션 단계 B. 온프레미스 VPN 헤드엔드 디바이스 구성

VPC AWS Service로 이동합니다. Site-**to-Site VPN connections(사이트 대 사이트 VPN 연결)**를 선택하고 새로 생성된 VPN 터널을 선택한 다음 이미지에 표시된 대로 **Download Configuration(컨피그레이션 다운로드)**을 선택합니다.

| aws Services ▼                         | Q Search for services, features, marketplace products, and docs [Option+S]    | ۍ \$ <sup>4</sup> :                                       |
|----------------------------------------|-------------------------------------------------------------------------------|-----------------------------------------------------------|
| New VPC Experience                     | Create VPN Connection Download Configuration Actions *                        |                                                           |
| Network AGLs                           | Q. Filter by tags and attributes or search by keyword                         |                                                           |
| Security Groups                        | Name      VPN ID     State      Virtual Private Gateway     Transit Gateway   | <ul> <li>Customer Gateway</li> </ul>                      |
| REACHABILITY     Reachability Analyzer | ISE-tunnel vpn-0ec12855f198861e2 available vgw-0d293950bc1377ae8 -            | cgw-0944cf9c0927fe539   OnPr                              |
| ▼ DNS FIREWALL<br>Rule Groups Now      |                                                                               |                                                           |
| Domain Lists New                       |                                                                               |                                                           |
| ▼ NETWORK FIREWALL                     |                                                                               |                                                           |
| Firewalls                              |                                                                               |                                                           |
| Firewall policies                      |                                                                               |                                                           |
| Network Firewall rule<br>groups        |                                                                               |                                                           |
| VIRTUAL PRIVATE<br>NETWORK (VPN)       |                                                                               |                                                           |
| Customer Gateways                      | VPN Connection: vpn-0ec12855f198861e2                                         |                                                           |
| Virtual Private Gateways               |                                                                               |                                                           |
| Site-to-Site VPN<br>Connections        | Details Tunnel Details Tags                                                   |                                                           |
| Client VPN Endpoints                   | VPN ID vpn-0ec128551198861e2<br>Virtual Private Gateway vgw-0d293950bc1377ae8 | State available<br>Customer Gateway cgw-0944cf9c0927fe539 |

이미지에 표시된 대로 Vendor, Platform and Software를 선택하고 Download를 선택합니다.

| Download Configuration                                                                                                    | × |
|----------------------------------------------------------------------------------------------------|---|
| Choose the sample configuration you wish to download based on your customer gateway. Please note these are samples, and will need modification to use Advanced Algorithms, Certificates, and/or IPv6. |   |
| Vendor Cisco Systems, Inc. V                                                                                                    |   |
| Platform ISR Series Routers                                                                                                    |   |
| Software IOS 12.4+ V                                                                                                    |   |
| Cancel Download                                                                                                    | 1 |

온프레미스 VPN 헤드엔드 디바이스에 다운로드된 컨피그레이션을 적용합니다.

### 선택 단계 C. 사용자 지정 키 쌍 만들기

AWS EC2 인스턴스는 키 쌍의 도움을 받아 액세스합니다. 키 쌍을 생성하려면 EC2 서비스로 이동 합니다. Network & Security(네트워크 및 보안)에서 Key Pairs(키 쌍) 메뉴를 선택합니다. Create Key Pair(키 쌍 생성)를 선택하고 Name(이름)을 지정하고 다른 값을 기본값으로 유지하고 Create Key Pair(키 쌍 생성)를 다시 선택합니다.

# Create key pair Info

#### Key pair

| Name                                                                             |                 |  |
|----------------------------------------------------------------------------------|-----------------|--|
| aws                                                                              |                 |  |
| The name can include up to 255 ASCII characters. It can't include leading or the | railing spaces. |  |
| Key pair type Info                                                               |                 |  |
| S RSA                                                                            |                 |  |
| C ED25519                                                                        |                 |  |
| Private key file format                                                          |                 |  |
| • .pem<br>For use with OpenSSH                                                   |                 |  |
| .ppk     For use with PuTTY                                                      |                 |  |
| Fags (Optional)                                                                  |                 |  |
| No tags associated with the resource.                                            |                 |  |
| Add tag                                                                          |                 |  |
| /ou can add 50 more tags.                                                        |                 |  |

### 선택 단계 D. 사용자 지정 보안 그룹 생성

AWS EC2 인스턴스 액세스는 **보안 그룹**에 의해 보호되며 **보안 그룹**을 구성하려면 EC2 서비스로 이동합니다. Network & Security(네트워크 및 보안)에서 Security Groups(보안 그룹) 메뉴를 선택합 니다. Create Security Group(보안 그룹 생성)을 선택하고 Name(이름) Description(설명)을 구성합 니다. VPC 필드에서 새로 구성된 VPC를 선택합니다. ISE와의 통신을 허용하도록 인바운드 규칙을 구성합니다. 이미지에 표시된 대로 Create Security Group을 선택합니다.

| EC2 > Security Groups > Create security gro            | qu                        |                                                     |                          |                 |                             |        |
|--------------------------------------------------------|---------------------------|-----------------------------------------------------|--------------------------|-----------------|-----------------------------|--------|
| Create security group Info                             |                           |                                                     |                          |                 |                             |        |
| A security group acts as a virtual firewall for your i | nstance to control inboun | d and outbound traffic. To create a new security gr | oup, complete the fields | below.          |                             |        |
| Basic details                                          |                           |                                                     |                          |                 |                             |        |
| Security group name Info                               |                           |                                                     |                          |                 |                             |        |
| ICMP/HTTPS/SSH/RemoteVPNSubnet                         |                           |                                                     |                          |                 |                             |        |
| Name cannot be edited after creation.                  |                           |                                                     |                          |                 |                             |        |
| Description Info                                       |                           |                                                     |                          |                 |                             |        |
| ICMP/HTTPS/SSH/RemoteVPNSubnet                         |                           |                                                     |                          |                 |                             |        |
| VPC Info                                               |                           |                                                     |                          |                 |                             |        |
| Q, vpc-0348cae18148e719d                               |                           | ×                                                   |                          |                 |                             |        |
| L                                                      |                           |                                                     |                          |                 |                             |        |
| Inhound rules                                          |                           |                                                     |                          |                 |                             |        |
| Type Info                                              | Protocol Info             | Port range info                                     | Source Info              |                 | Description - optional Info |        |
| SSH V                                                  | TCP                       | 22                                                  | Anywhere-IPv4 ¥          | 0               |                             | Delete |
|                                                        |                           |                                                     |                          | 0000/0 ×        |                             |        |
|                                                        |                           |                                                     |                          |                 |                             |        |
| All ICMP - IPv4 🔻                                      | ICMP                      | All                                                 | Anywhere-IPv4 ¥          | Q               |                             | Delete |
|                                                        |                           |                                                     |                          | 0.0.0.0/0 ×     |                             |        |
| HTTPS ¥                                                | TCP                       | 443                                                 | Anywhere-IPv4 ¥          | Q               |                             | Delete |
|                                                        |                           |                                                     |                          | 0.0.0.0/0 ×     |                             |        |
| All traffic 🔻                                          | All                       | All                                                 | Custom 🔻                 | Q,              |                             | Delete |
|                                                        |                           |                                                     |                          | 172.18.5.0/24 × |                             |        |
| Add rule                                               |                           |                                                     |                          |                 |                             |        |

**참고:** 구성된 보안 그룹은 SSH, ICMP, ISE에 대한 HTTPS 액세스 및 온프레미스 서브넷에서 모든 프로토콜 액세스를 허용합니다.

### 1단계. AWS ISE Marketplace 제품 구독

AWS Marketplace **Subscriptions** AWS Service로 이동합니다. 이미지**에** 표시된 대로 제품 검색을 선택합니다.

| aws Services 🔻                                                    | Q bearch for services, features, marketplace products, and docs [Option+5]                                                                                                    | • |
|-------------------------------------------------------------------|----------------------------------------------------------------------------------------------------|---|
| AWS Marketplace $\qquad 	imes$                                    | AWS Marketplace AMIs now supported with Spot Instances in the EC2 Launch Instance Wizard. <u>What's New []</u>                                                                                                    | ٩ |
| Manage subscriptions Discover products Product Support Connection | AWS Marketplace > Manage subscriptions Manage subscriptions info Actions ▼                                                                                                    |   |
| secungs                                                           | You will need a License Manager SLR to see license entitlements     Without AWS License Manager service linked roles (SLRs) you will not be able to see any of your AWS Marketplace license entitlements below. Please go to AWS     License Manager Console to onboard with the AWS License Manager SLRs. |   |
|                                                                   | Your subscriptions <td< th=""><th></th></td<>                                                                                                    |   |

ISE 제품을 검색하고 이미지에 표시된 대로 Cisco ISE(Identity Services Engine)를 선택합니다.

| aws Services V                           | Q Search for services,                                                                       | features, marketplace products, and docs [Option+S]                                                                                                    | Support 🔻 |
|------------------------------------------|----------------------------------------------------------------------------------------------|----------------------------------------------------------------------------------------------------|-----------|
| AWS Marketplace $\times$                 | AWS Marketplace > Discover products >                                                        | Search results                                                                                                    | ٢         |
| Manage subscriptions Discover products   | Refine results                                                                               | Search AWS Marketplace products                                                                                                    | _         |
| Product Support Connection 🗹<br>Settings | Categories<br>Infrastructure Software (5)<br>Delivery methods<br>Amazon Machine Image (4)    | Q. ISE     Solution       ISE (5 results) showing 1 - 5     Image: 1 mining 1 mining 1 min | <<br>©    |
|                                          | CloudFormation Template (1)  Publisher  Sisco (4)  Toshiba Digital Solutions Corporation (1) | Cisco Identity Services Engine (ISE) C<br>by Cisco Systems, Inc. C   Ver 3.1<br>Cisco Identity Services Engine (ISE) on AWS enables Network Access Control (NAC) service workloads to be deployed an<br>managed from the cloud while ensuring the flexibility required to meet each organizations unique cloud strategy. With<br>Cisco ISE on AWS, you can unify the policy management of your or                                                                                                    | d         |

| 🚑 aw    | <b>s</b> marketpla | ace                                                                                                    |                                                                                                    |                                                                                                    |                                                                                                    |                                                                                                 |                                                                                                    | Q                                                                                                    |                         | Hello, <b>alio</b>       | xe ▼ |
|---------|--------------------|----------------------------------------------------------------------------------------------------|----------------------------------------------------------------------------------------------------|----------------------------------------------------------------------------------------------------|----------------------------------------------------------------------------------------------------|-------------------------------------------------------------------------------------------------|----------------------------------------------------------------------------------------------------|----------------------------------------------------------------------------------------------------|-------------------------|--------------------------|------|
| About 👻 | Categories 🔻       | Delivery Methods 👻                                                                                                 | Solutions 👻                                                                                                    | AWS IQ 👻                                                                                                    | Resources - Yo                                                                                                    | ur Saved List 🤨                                                                                 |                                                                                                    | Partners                                                                                                    | Sell in AWS Marketplace | Amazon Web Services Home | Help |
|         |                    |                                                                                                    | ılı.ılı.<br>cısco                                                                                                    | Cisco ISE<br>endpoint<br>Show I<br>Linux/U<br>BYOL                                                                                                    | o Systems, inc. C La<br>on AWS provides secu<br>ts. Cisco ISE enables you<br>more<br>Jinix                                                                                                    | tices Engine (IS<br>test Version: 3.1<br>re network access control<br>a to easily segment netwo | FC)<br>for IoT, BYOD, and corporate owned<br>ork access for employees, contractors,                                                                                                    | Continue to Subs<br>Remove<br>Typical Total Pri<br>\$0.063/hr<br>Total pricing per Instance<br>Nated on c5.4alage in US<br>Virginia). View Details                                                                                                    | oribe                   |                          |      |
|         |                    |                                                                                                    | Overview                                                                                                    | v                                                                                                    | Pricing                                                                                                    | Usa                                                                                             | ge Support                                                                                                    | Revi                                                                                                    | 2W5                     |                          |      |
|         |                    | Pro<br>Clisco<br>Acce<br>man<br>meet<br>AWS<br>acce<br>iSE ii<br>man<br>foref<br>For r<br>http:<br>We<br>By<br>Vii | oldentity Service<br>as Control (NAC)<br>aged from the cl<br>e ach organizati<br>so control and ne<br>e quipped with<br>agement, bringi<br>front of your NAC<br>more information<br>c//www.cisco.co | VERVIEW<br>is Engine (ISE) or<br>service workloa<br>oud while ensur<br>ons unique clouw<br>the policy manage<br>twork device ad<br>rich APIs to auto<br>g ease of deplog.<br>C operations.<br>the no Cisco ISE, pl<br>m/go/ise C | n AWS enables Netword<br>ds to be deployed and<br>ing the flexibility requi<br>d strategy. With Cisco<br>perment of your organizz<br>Iministration. Cisco<br>mate policy and lifecy<br>yment and automation<br>lease visit | red to<br>SE on<br>SE on<br>de<br>to the<br>3.1<br>xco Systems, Inc. 27<br>e Product Video (27  | <ul> <li>Highlights</li> <li>Gain visibility with context and what, where, and how endpoin connecting to your network to limit risk, with or without the limit risk, with or without the extend zero trust to contain th Network segmentation shrinks the spread of ransomware, and containment.</li> <li>Accelerate the value of existin with other Cisco and third-par active arm of protection into p and increase your return on important of the spread of the spread of th</li></ul> | d control: Know who,<br>tts and devices are<br>ensure compliance and<br>use of agents.<br>wreats: Software-Defined<br>the attack surface, limits<br>d enables rapid threat<br>g solutions: Integrate<br>ty solutions to bring an<br>assilve security solutions<br>vestment (ROI). |                         |                          |      |

### 이미지에 표시된 대로 조건 수락 버튼을 선택합니다.

| 🛫 aws marketplace                                                                                                    |                                                                                                    | Q                                                                    | Hello, alice 🕶                |
|----------------------------------------------------------------------------------------------------|----------------------------------------------------------------------------------------------------|----------------------------------------------------------------------|-------------------------------|
| About - Categories - Delivery Methods - Solutions - A                                                                                                    | WS IQ 👻 Resources 🛩 Your Saved List 1                                                                                                    | Partners Sell in AWS Marketplace                                     | Amazon Web Services Home Help |
| cisco C                                                                                                    | isco Identity Services Engine (ISE)                                                                                                    | Continue to Configuration<br>You must first review and accept terms. |                               |
| Product Detail Subscribe     Subscribe to     To create a subscription.                                                                                                    | this software<br>review the pricing information and accept the terms for this software.                                                                                                    |                                                                      |                               |
| Terms and Conditio<br>Cisco Systems, Inc. O                                                                                                    | ns<br>ffer                                                                                                    |                                                                      |                               |
| By subscribing to this sof<br>License Agreement (EUL)<br>information about this tr<br>seller, reseller or underly<br><u>Notice</u> C <sup>2</sup> . Your use of AW<br>agreement with AWS gov | tware, you agree to the pricing terms and the seller's <u>End User</u><br>)[⑦. You also agree and acknowledge that AWS may share<br>ansaction (including your payment terms) with the respective<br>ng provider, as applicable, in accordance with the <u>AWS Privacy</u><br>S services is subject to the <u>AWS Customer Agreement</u> <sup>®</sup> or other<br>eming your use of such services. |                                                                      |                               |
| The following table show<br>of each component.                                                                                                    | s pricing information for the listed software components. You're charged separately for your use                                                                                                    |                                                                      |                               |
| Cisco Identity Services<br>(ISE) BVOL                                                                                                    | Engine Additional taxes or fees may apply. Cisco Identity Services Engine (ISE)                                                                                                    |                                                                      |                               |

일단 가입하면 이미지에 표시된 대로 **유효** 및 **만료일**의 상태를 Pending(**보류**)으로 변경합니다.

< Product Detail Subscribe

### Subscribe to this software

Your subscription to this product is pending and may take a few minutes. You will be notified on this page when the subscription is complete.

#### **Terms and Conditions**

#### Cisco Systems, Inc. Offer

You have subscribed to this software and agreed that your use of this software is subject to the pricing terms and the seller's End User License Agreement (EULA) <sup>C</sup>. You agreed that AWS may share information about this transaction (including your payment terms) with the respective seller, reseller or underlying provider, as applicable, in accordance with the AWS Privacy Notice <sup>C</sup>. Your use of AWS services remains subject to the AWS Customer Agreement <sup>C</sup> or other agreement with AWS governing your use of such services.

| Product                              | Effective date | Expiration date | Action         |
|--------------------------------------|----------------|-----------------|----------------|
| Cisco Identity Services Engine (ISE) | O Pending      | O Pending       | ✓ Show Details |

### 유효 일자가 서브스크립션 날짜로 변경되고 만료 날짜가 N/A로 변경된 직후 이마에 표시된 대로 Continue to Configuration을 선택합니다.

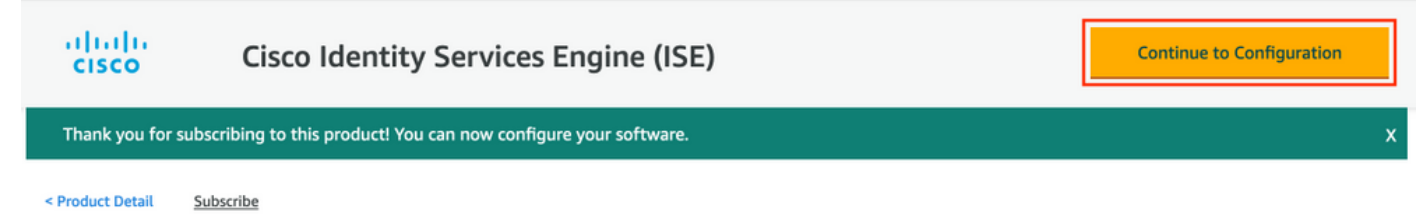

### Subscribe to this software

You're subscribed to this software. Please see the terms and pricing details below or click the button above to configure your software.

#### **Terms and Conditions**

#### Cisco Systems, Inc. Offer

You have subscribed to this software and agreed that your use of this software is subject to the pricing terms and the seller's End User License Agreement (EULA) . You agreed that AWS may share information about this transaction (including your payment terms) with the respective seller, reseller or underlying provider, as applicable, in accordance with the AWS Privacy Notice . Your use of AWS services remains subject to the AWS Customer Agreement or or other agreement with AWS governing your use of such services.

| Product                              | Effective date | Expiration date | Action         |
|--------------------------------------|----------------|-----------------|----------------|
| Cisco Identity Services Engine (ISE) | 8/23/2021      | N/A             | ✓ Show Details |

### 2단계. AWS에서 ISE 구성

Configure this software screen의 Delivery Method 메뉴에서 Cisco ISE(Identity Services Engine)를 선택합니다. Software Version(소프트웨어 버전)에서 3.1(2021년 8월 12일)을 선택합니다. ISE가 구축될 예정인 영역을 선택합니다. Continue to Launch를 선택합니다.

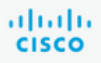

< Product Detail Subscribe Configure

### Configure this software

Choose a fulfillment option below to select how you wish to deploy the software, then enter the information required to configure the deployment.

| Delivery Method                                                      |   |
|----------------------------------------------------------------------|---|
| Cisco Identity Services Engine (ISE)                                 | ~ |
| Software Version                                                     |   |
| 3.1 (Aug 12, 2021)                                                   | ~ |
| Whats in This Version                                                |   |
| <b>Cisco Identity Services Engine (ISE)</b><br>running on c5.4xlarge |   |
| Learn more                                                           |   |
| Region                                                               |   |
| EU (Frankfurt)                                                       | ~ |
|                                                                      |   |
| Product code: basttrzv6xwc4yn2uup6bh730                              |   |
| Release notes (updated August 12, 2021)                              |   |
| Release notes (updated August 12, 2021)                              |   |

| Pricing information                                                                                                    |                                                |
|----------------------------------------------------------------------------------------------------|------------------------------------------------|
| This is an estimate of typical s<br>and infrastructure costs based<br>configuration. Your actual cha<br>each statement period may di<br>this estimate. | oftware<br>I on your<br>Irges for<br>ffer from |
| Software Pricing                                                                                                    |                                                |
| Cisco Identity<br>Services Engine<br>(ISE)<br>BYOL<br>running on<br>c5.4xlarge                                                                         | \$0/hr                                         |

3단계. AWS에서 ISE 시작

Launch this Software 화면의 Actions(작업) 드롭다운 메뉴에서 Launch CloudFormation(CloudFormation 실행)을 선택합니다.

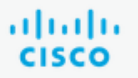

## **Cisco Identity Services Engine (ISE)**

< Product Detail Subscribe Configure Launch

# Launch this software

Review your configuration and choose how you wish to launch the software.

| Configuration Details                                                                         |                                                                                                    |
|-----------------------------------------------------------------------------------------------|----------------------------------------------------------------------------------------------------|
| Fulfillment Option                                                                            | Cisco Identity Services Engine (ISE)<br>Cisco Identity Services Engine (ISE)<br>running on c5.4xlarge |
| Software Version                                                                              | 3.1                                                                                                   |
| Region                                                                                        | EU (Frankfurt)                                                                                        |
| Usage Instructions                                                                            |                                                                                                    |
|                                                                                               |                                                                                                    |
| Choose Action<br>Select a launch action<br>✓ Launch CloudFormation<br>Copy to Service Catalog | Choose this action to launch your configuration through the AWS<br>CloudFormation console.            |
|                                                                                               | Launch                                                                                                |

(선택 사항) 사용 지침을 선택하여 해당 지침을 숙지하십시오. Launch를 선택합니다.

### 4단계. AWS에서 ISE용 CloudFormation 스택 구성

Launch(시작) 버튼을 누르면 CloudFormation Stack 설정 화면으로 리디렉션됩니다. ISE를 설정하 는 데 반드시 사용해야 하는 미리 작성된 템플릿이 있습니다. 기본 설정을 유지하고 다음을 **선택합** 니다.

| aw | VS | Services 🔻                                  | Q Search for services, features, market                                            | place products, and docs       | [Option+S]                         |                                       | D                        | \$            | alice @ 8682-5143-9359 🔻 | Frankfurt 🔻 | Support 🔻 |
|----|----|---------------------------------------------|------------------------------------------------------------------------------------|--------------------------------|------------------------------------|---------------------------------------|--------------------------|---------------|--------------------------|-------------|-----------|
| =  |    | CloudFormation > Stacks > Create stack      |                                                                                    |                                |                                    |                                       |                          |               |                          |             |           |
|    |    | Step 1<br>Specify template                  | e stack                                                                            |                                |                                    |                                       |                          |               |                          |             |           |
|    |    | Step 2 Prerect Specify stack details        | quisite - Prepare template                                                         |                                |                                    |                                       |                          |               |                          |             |           |
|    |    | Step 3 Every sta<br>Configure stack options | template<br>ck is based on a template. A template is a JSON or<br>emplate is ready | YAML file that contains config | uration information about          | the AWS resources you want to include | in the s<br>I <b>ner</b> | tack.         |                          |             |           |
|    |    | Step 4<br>Review Specifi<br>A templa        | <b>'y template</b><br>te is a JSON or YAML file that describes your stack'         | 's resources and properties.   |                                    |                                       |                          |               |                          |             |           |
|    |    | Templat<br>Selecting                        | e source<br>a template generates an Amazon S3 URL where it                         | will be stored.                |                                    |                                       |                          |               |                          |             |           |
|    |    | • A<br>Amazon                               | s3 URL                                                                             |                                | <ul> <li>Upload a templ</li> </ul> | ate file                              |                          |               |                          |             |           |
|    |    | https:/                                     | //s3.amazonaws.com/awsmp-fulfillment-cf                                            | -templates-prod/bedef66        | 2-aba4-427e-b523-7c                | 93cd50111c.f7b45e37-579d-4492         | -bf3d-                   | e495ba        | a95                      |             |           |
|    |    | Amazon 5                                    | 53 template URL                                                                    |                                |                                    |                                       |                          |               |                          |             |           |
|    |    | S3 URL:<br>79d-44                           | https://s3.amazonaws.com/awsmp-fulfills<br>92-bf3d-e495ba925376.template           | ment-cf-templates-prod/l       | edef662-aba4-427e-b                | 523-7c93cd50111c.f7b45e37-5           | Viev<br>Des              | v in<br>igner |                          |             |           |
|    |    |                                             |                                                                                    |                                |                                    | Cance                                 | et [                     | Nex           | t                        |             |           |

CloudFormation 스택 데이터를 **스택 이름**으로 **채웁니다**. Hostname(호스트 이름)과 같은 인스턴스 **세부 정보**를 구성하고 Instance **Key Pair(인스턴스 키 쌍**) 및 Management Security Group(관리 보 안 그룹)을 선택합니다.

| CloudFormation $>$ Stacks $>$     | Create stack                                                                                                    |
|-----------------------------------|----------------------------------------------------------------------------------------------------|
| Step 1<br>Specify template        | Specify stack details                                                                                                    |
| Step 2<br>Specify stack details   | Stack name                                                                                                    |
|                                   | Stack name                                                                                                    |
| Step 3<br>Configure stack options | AWS-ISE31-Stack                                                                                                    |
|                                   | Stack name can include letters (A-Z and a-z), numbers (0-9), and dashes (-).                                                                                                    |
| Step 4<br>Review                  | Parameters<br>Parameters are defined in your template and allow you to input custom values when you create or update a stack.                                                                                                    |
|                                   | Instance Details Hostname Enter the hostname. This field only supports alphanumeric characters and hyphen (-). The length of the hostname should not exceed 19 characters.                                                                                                    |
|                                   | ISE31-2                                                                                                    |
|                                   | Instance Key Pair<br>To access the Cisco ISE instance via SSH, choose the PEM file that you created in AWS for the username "admin". Create a PEM key pair in AWS now if you have not configured<br>one already. Usage example: ssh - I mykeypair.pem admin@myhostname.compute-1.amazonaws.com |
|                                   | aws                                                                                                    |
|                                   | Management Security Group<br>Choose the Security Group to attach to the Cisco ISE interface. Create a Security Group in AWS now if you have not configured one already.                                                                                                    |
|                                   | ICMP/HTTPS/SSH/RemoteVPNSubnet (sg-0792bfa6bba47098d)                                                                                                    |

### 관리 네트워크, 관리 전용 IP, 표준 시간대, 인스턴스 유형, EBS 암호화 및 볼륨 크기를 사용하여 인 스턴스 세부 정보 구성을 계속합니다.

#### Management Network

Choose the subnet to be used for the Cisco ISE interface. To enable IPv6 addresses, you must associate an IPv6 CIDR block with your VPC and subnets. Create a Subnet in AWS now if you have not configured one already.

| subnet-0fbebcdae62a58143 (10.0.1.0/24) (ISE-subnet)                                                                                                    | •         |
|----------------------------------------------------------------------------------------------------|-----------|
| Management Private IP<br>(Optional) Enter the IPv4 address from the subnet that you chose earlier. If this field is left blank, the AWS DHCP will assign an IP address.                                                                         |           |
| 10.0.1.100                                                                                                    |           |
| Time Zone<br>Choose a system time zone.                                                                                                    |           |
| Etc/UTC                                                                                                    | •         |
| Instance Type<br>Choose the required Cisco ISE instance type.                                                                                                    |           |
| c5.4xlarge                                                                                                    | •         |
| EBS Encryption<br>Choose true to enable EBS encryption.                                                                                                    |           |
| true                                                                                                    | •         |
| Volume Size<br>Specify the storage in GB (Minimum 300GB and Maximum 2400GB). 600GB is recommended for production use, storage lesser than 600GB can be used for evaluatio<br>only. On terminating the instance, volume will be deleted as well. | n purpose |
| 300                                                                                                    | \$        |

### DNS 도메인, 이름 서버, NTP 서비스 및 서비스를 사용하여 인스턴스 세부 정보 구성을 계속합니다.

#### **Network Configuration**

#### **DNS** Domain

Enter a domain name in correct syntax (for example, cisco.com). The valid characters for this field are ASCII characters, numerals, hyphen (-), and period (.). If you use the wrong syntax, Cisco ISE services might not come up on launch.

#### example.com

#### Name Server

Enter the IP address of the name server in correct syntax. If you use the wrong syntax, Cisco ISE services might not come up on launch

#### 172.18.5.150

#### NTP Server

Enter the IP address or hostname of the NTP server in correct syntax (for example, time.nist.gov). Your entry is not verified on submission. If you use the wrong syntax, Cisco ISE services might not come up on launch.

▼

▼

▼

▼

#### 172.18.5.150

#### Services

#### ERS

Do you wish to enable ERS?

#### yes

#### OpenAPI

Do you wish to enable OpenAPI?

#### yes

#### pxGrid

Do you wish to enable pxGrid?

yes

#### pxGrid Cloud

Do you wish to enable pxGrid Cloud?

yes

### GUI 사용자 비밀번호를 구성하고 Next를 선택합니다.

#### User Details

| Enter Password<br>Enter a password for the username "admin". The password must be aligned with the Cisco ISE password policy. The configured pass<br>Warning: The password is displayed in plaintext in the User Data section of the Instance settings window in the AWS Console. | sword is used for | or Cisco ISE GUI acce | SS.  |
|----------------------------------------------------------------------------------------------------|-------------------|-----------------------|------|
|                                                                                                    |                   |                       |      |
| Confirm Password<br>Retype Password                                                                                                    |                   |                       |      |
|                                                                                                    |                   |                       |      |
|                                                                                                    |                   |                       |      |
|                                                                                                    | Cancel            | Previous              | Next |

### 다음 화면에는 변경이 필요하지 않습니다. 다음을 선택합니다.

| CloudFormation > Stacks > 0<br>Step 1<br>Specify template | Configure stack options                                                                                                    |
|-----------------------------------------------------------|----------------------------------------------------------------------------------------------------|
| Step 2<br>Specify stack details                           | Tags<br>You can specify tags (key-value pairs) to apply to resources in your stack. You can add up to 50 unique tags for each stack. Learn more 🔀                                                                                           |
| Step 3<br>Configure stack options                         | Key     Value     Remove                                                                                                    |
| Step 4<br>Review                                          | Add tag                                                                                                    |
|                                                           | Permissions<br>Choose an IAM role to explicitly define how CloudFormation can create, modify, or delete resources in the stack. If you don't choose a role, CloudFormation uses permissions<br>based on your user credentials. Learn more 🖸 |
|                                                           | IAM role - optional<br>Choose the IAM role for CloudFormation to use for all operations performed on the stack.                                                                                                    |
|                                                           | IAM role name     ▼     Remove                                                                                                    |

Review Stack 화면으로 이동하여 아래로 스크롤한 다음 Select Create stack.

| Stack creation options                 |                                               |   |
|----------------------------------------|-----------------------------------------------|---|
| Timeout<br>-<br>Termination protection |                                               |   |
| Disabled  Ouick-create link            |                                               |   |
|                                        | Cancel Previous Create change set Create stac | k |

Stack이 구축되면 CREATE\_COMPLETE 상태를 확인해야 합니다.

| CloudFormation > Stacks > AWS-ISE31-Stack    |                              |                    |                      |                             |                |
|----------------------------------------------|------------------------------|--------------------|----------------------|-----------------------------|----------------|
| E Stacks (1)                                 | AWS-ISE31-Stack              |                    | Delet                | e Update Stack actions 🔻    | Create stack V |
| Q Filter by stack name                       | Stack info Events Resources  | Outputs Parameters | Template Change sets |                             |                |
| Active View nested                           |                              |                    |                      |                             |                |
|                                              | Events (5)                   |                    |                      |                             | C              |
| AWS-ISE31-Stack 2021-09-14 16:07:43 UTC+0200 | Q. Search events             |                    |                      |                             | ۲              |
| CREATE_COMPLETE                              | Timestamp v                  | Logical ID         | Status               | Status reason               |                |
|                                              |                              | cogran to          | 510105               | 2101031202011               |                |
|                                              | 2021-09-14 16:08:08 UTC+0200 | AWS-ISE31-Stack    | ⊘ CREATE_COMPLETE    |                             |                |
|                                              | 2021-09-14 16:08:06 UTC+0200 | IseEc2Instance     |                      |                             |                |
|                                              | 2021-09-14 16:07:51 UTC+0200 | IseEc2Instance     | CREATE_IN_PROGRESS   | Resource creation Initiated |                |
|                                              | 2021-09-14 16:07:49 UTC+0200 | IseEc2Instance     | CREATE_IN_PROGRESS   |                             |                |
|                                              | 2021-09-14 16:07:43 UTC+0200 | AWS-ISE31-Stack    | CREATE_IN_PROGRESS   | User Initiated              |                |

### 5단계. AWS에서 ISE에 액세스

ISE 인스턴스에 액세스하려면 Resources(**리소스**) 탭으로 이동하여 CloudForms에서 생성된 EC2 인스턴스를 확인합니다(또는 이미지에 표시된 대로 EC2 인스턴스를 보기 위해 **Services(서비스) >** EC2 > Instances(EC2 인스턴스)로 이동합니다.

| CloudFormation > Stacks > AWS-ISE31-St                             | ack |                    |                     |            |          |                 |          |               |              |         |            |
|--------------------------------------------------------------------|-----|--------------------|---------------------|------------|----------|-----------------|----------|---------------|--------------|---------|------------|
| Stacks (1)                                                         | C   | AWS-ISE31-Sta      | ack                 |            |          | Delet           |          | Update S      | tack actions | , Creat | te stack 🔻 |
| Q. Filter by stock name                                            |     | Stack info Events  | Resources Outputs   | Parameters | Template | Change sets     |          |               |              |         |            |
| Active  View nested                                                |     |                    |                     |            |          |                 |          |               |              |         |            |
|                                                                    | 2   | Resources (1)      |                     |            |          |                 |          |               |              |         | C          |
| AWS-ISE31-Stack<br>2021-09-14 16:07:43 UTC+0200<br>CREATE_COMPLETE | ۰   | Q Search resources |                     |            |          |                 |          |               |              |         | ۲          |
|                                                                    |     | Logical ID         | Physical ID         | ⊽ Туре     | $\nabla$ | Status          | $\nabla$ | Status reason | $\nabla$     | Module  | $\nabla$   |
|                                                                    |     | IseEc2Instance     | i-08c30161fb61744d5 | AWS::EC2:  | Instance | Ø CREATE_COMPLE | TE       |               |              |         |            |

Physical **ID(물리적 ID**)를 선택하여 **EC2 Instances** 메뉴를 엽니다. 상태 **확인**에 **2/2 검사**가 통과되 었는지 확인합니다.

| New EC2 Experience X | Instances (1) Info                                             | Conc           | nect Instance state V Actions V  | Launch instances 🔻  |       |
|----------------------|----------------------------------------------------------------|----------------|----------------------------------|---------------------|-------|
| EC2 Dashboard        | Q Filter instances search: i-08c30161fb61744d5 X Clear filters |                |                                  | < 1 > @             |       |
| Tags                 | Name     V     Instance ID     Instance state                  |                | Alarm status Availability Zone 🔻 | Public IPv4 DNS V P | ublic |
| Limits               | □ - i-08c30161fb61744d5 ⊘ Running @                            | (⊖, c5.4xlarge | ed No alarms + eu-central-1a     |                     |       |

인스턴스 ID를 선택합니다. ISE는 SSH 또는 HTTPS 프로토콜을 사용하여 **사설 IPv4 주소/개인** IPv4 DNS를 통해 액세스할 수 있습니다.

**참고:** Private IPv**4 address/Private IPv4 DNS를** 통해 ISE에 액세스하는 경우 ISE 프라이빗 주 소에 대한 네트워크 연결이 있는지 확인합니다.

SSH를 통해 개인 IPv4 주소를 통해 액세스되는 ISE의 예:

[centos@ip-172-31-42-104 ~]\$ ssh -i aws.pem admin@10.0.1.100 The authenticity of host '10.0.1.100 (10.0.1.100)' can't be established. ECDSA key fingerprint is SHA256:G5NdGZ1rgPYnjnldPcXOLcJg9VICLSxnZA0kn0CfMPs. ECDSA key fingerprint is MD5:aa:e1:7f:8f:35:e8:44:13:f3:48:be:d3:4f:5f:05:f8. Are you sure you want to continue connecting (yes/no)? yes Warning: Permanently added '10.0.1.100' (ECDSA) to the list of known hosts. Last login: Tue Sep 14 14:36:39 2021 from 172.31.42.104 **참고:** SSH를 통해 ISE에 액세스하는 데 약 20분이 걸립니다. ISE에 대한 연결이 "**권한**이 **거부 됨(publickey)"**과 함께 실패할 때까지는. 오류 메시지.

서비스가 실행 중인지 확인하려면 show application status ise를 사용합니다.

ISE31-2/admin# show application status ise

ISE PROCESS NAME STATE PROCESS ID -----\_\_\_\_\_ Database Listener running 27703 Database Server running 127 PROCESSES Application Server running 47142 Profiler Database running 38593 ISE Indexing Engine running 48309 AD Connector running 56223 M&T Session Database running 37058 M&T Log Processor running 47400 Certificate Authority Service running 55683 EST Service running SXP Engine Service disabled TC-NAC Service disabled PassiveID WMI Service disabled PassiveID Syslog Service disabled PassiveID API Service disabled PassiveID Agent Service disabled PassiveID Endpoint Service disabled PassiveID SPAN Service disabled DHCP Server (dhcpd) disabled DNS Server (named) disabled ISE Messaging Service running 30760 ISE API Gateway Database Service running 35316 ISE API Gateway Service running 44900 Segmentation Policy Service disabled REST Auth Service disabled SSE Connector disabled Hermes (pxGrid Cloud Agent) Service disabled

ISE31-2/admin#

**참고:** ISE 서비스가 실행 중인 상태로 전환하기 위해 SSH를 사용할 수 있으므로 약 10-15분 이 소요됩니다.

애플리케이션 **서버**가 실행 중인 경우 이미지에 표시된 대로 GUI를 통해 ISE에 액세스할 수 있습니 다.

| Identity Services Engine X +                    | - | ø          | ×   |
|-------------------------------------------------|---|------------|-----|
| ← → C A Not secure   10.0.1.100/admin/login.jsp | 5 | 7 <b>O</b> | . : |
| C A Net sexe! 10.1.100/xdmin/degrips            |   | đ          |     |
| ctivate Winds                                   |   |            |     |
|                                                 |   |            |     |

### 6단계. AWS에서 온프레미스 ISE와 ISE 간에 분산 배포를 구성합니다.

On-Prem ISE에 로그인하고 Administration(관리) > System(시스템) > Deployment(구축)로 이동합 니다. 노드를 선택하고 Make Primary(기본 노드 만들기)를 선택합니다. Administration(관리) > System(시스템) > Deployment(구축)로 다시 이동하고 Register(등록)를 선택합니다. AWS, GUI 사 용자 이름 및 비밀번호에서 ISE의 호스트 FQDN을 구성합니다. 다음을 클릭합니다.

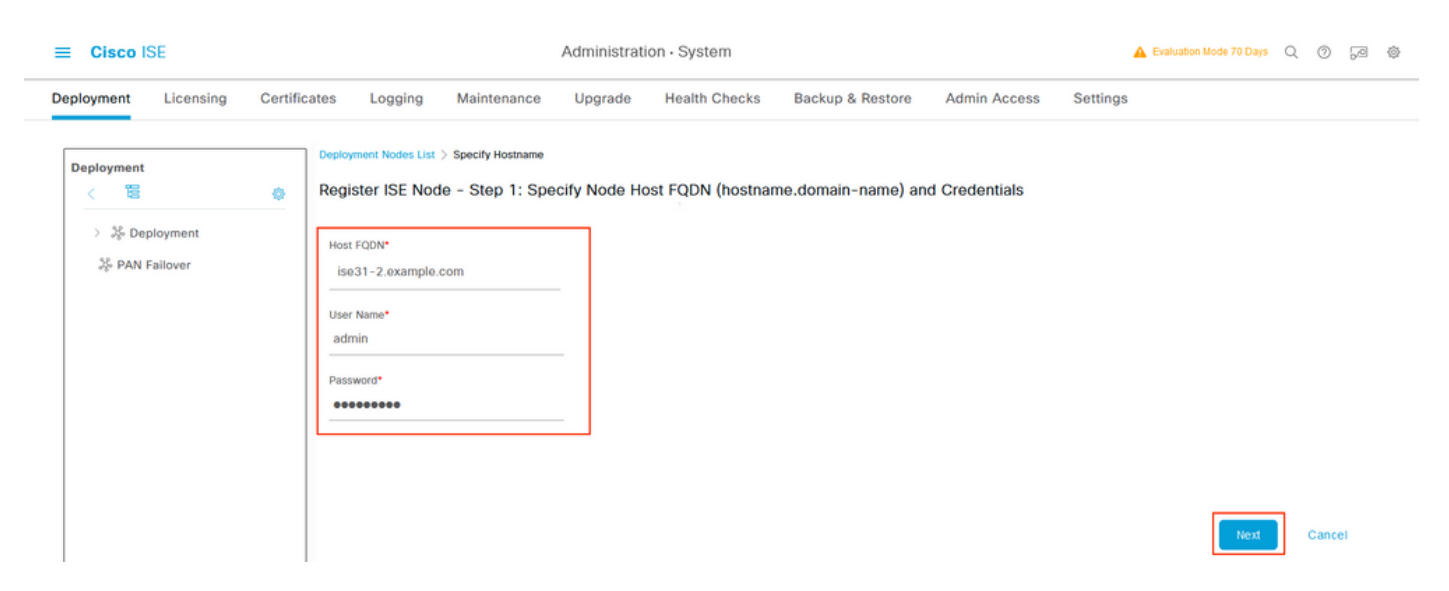

이 토폴로지에서는 자체 서명 인증서가 사용되므로, 관리자 인증서를 Trusted Store Select Import Certificate and Proceed(신뢰할 수 있는 저장소 선택 인증서 가져오기 **및 계속)로 교차 가져오기**에 **사용합니다.** 

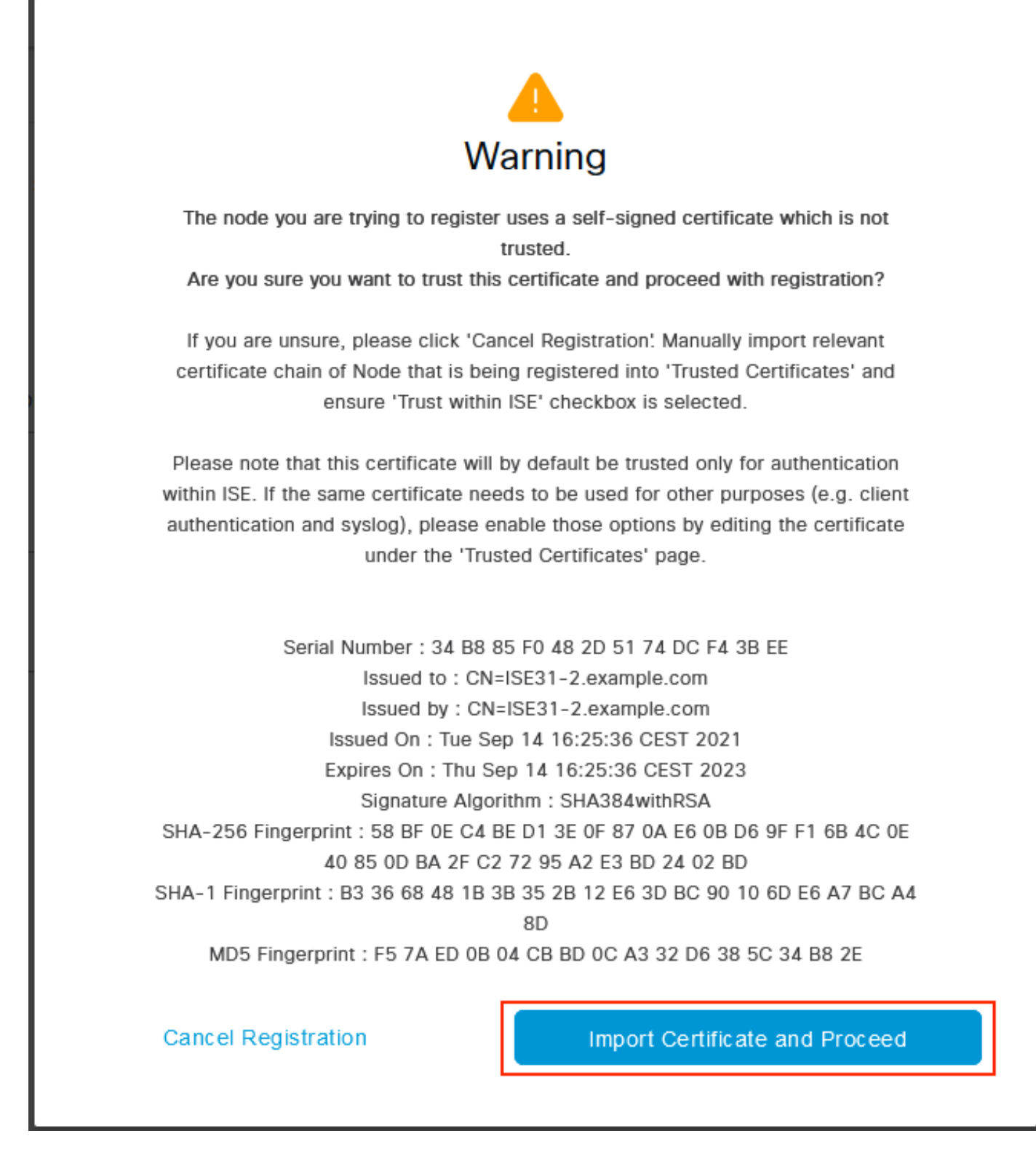

원하는 Personas(페르소나)를 선택하고 Submit(제출)을 클릭합니다.

| _ | - |     | _        | 10 | - |
|---|---|-----|----------|----|---|
| _ |   | ier | <b>`</b> | 15 | - |
|   | - | 134 | -0       |    |   |

Administration - System

🔺 Evaluation Mode 70 Days 📿 💮 🕫

| Deployment Licensing Certific | ates Logging Maintenance Upgrade Health Checks Backup & Restore Admin Access Settings                                                      |
|-------------------------------|----------------------------------------------------------------------------------------------------|
| Deployment < 營 �              | Deployment Nodes List Configure Node<br>Register ISE Node - Step 2: Configure Node<br>General Settings                                     |
| Se PAN Failover               | Hostname     ISE31-2       FQDN     ISE31-2.example.com       IP Address     10.0.1.100       Node Type     Identity Services Engine (ISE) |
|                               | Administration  Monitoring                                                                                                    |
|                               | Policy Service                                                                                                    |
|                               | > pxGrid ()                                                                                                    |

Cancel Submit

### 동기화가 완료되면 노드가 연결된 상태로 전환되고 녹색 확인란이 표시됩니다.

| E Cisco ISE                                | Administration - System                            | Evaluation Mode 70 Days Q 💮 🗔 🕸        |                        |
|--------------------------------------------|----------------------------------------------------|----------------------------------------|------------------------|
| Deployment Licensing Certifie              | cates Logging Maintenance Upgrade Health Checks    | Backup & Restore Admin Access Settings |                        |
| Deployment<br><                            | Deployment Nodes                                   |                                        | Selected 0 Total 2 🥑 🚳 |
| $\mathbb{J}_{\mathbb{C}^n}^p$ PAN Failover | Hostname 		Personas                                | Role(s) Services                       | Node Status            |
|                                            | ISE31-2 Administration, Monitoring, Policy Service | SEC(A), SEC(M) SESSION, PROFILER       |                        |
|                                            | Administration, Monitoring, Policy Service         | PRI(A), PRI(M) SESSION, PROFILER       |                        |
|                                            |                                                    |                                        |                        |

### 7단계. ISE 구축을 온프레미스 AD와 통합

Administration(관리) > Identity Management(ID 관리) > External Identity Sources(외부 ID 소스)로 이동합니다. Active Directory를 선택하고 Add를 선택합니다.

| E Cisco ISE                                       | Administration · Identity Management                            |
|---------------------------------------------------|-----------------------------------------------------------------|
| Identities Groups External Identities             | entity Sources Identity Source Sequences Settings               |
| External Identity Sources                         | Active Directory                                                |
|                                                   | 🖉 Edit 🕂 Add 📋 Delete 🔍 Node View 🕺 Advanced Tools 🗸 Scope Mode |
| Certificate Authentication F     Active Directory | Join Point Name  Active Directory Domain                        |
| 🗖 LDAP                                            |                                                                 |
| CODBC                                             | No data available                                               |
| RADIUS Token                                      |                                                                 |
| TRSA SecurID                                      |                                                                 |
| SAML Id Providers                                 |                                                                 |
| 🗀 Social Login                                    |                                                                 |

## Joint Point Name 및 Active Directory Domain을 구성하고 Submit(제출)을 선택합니다.

| ■ Cisco ISE                     | Administration - Identity Management            | 🔒 Evaluation Mode 70 Days Q 🕥 👼 |
|---------------------------------|-------------------------------------------------|---------------------------------|
| Identities Groups External Iden | tity Sources Identity Source Sequences Settings |                                 |
| External Identity Sources       | Connection                                      | ^                               |
| < 🖼 🚳                           | Join Point Name EXAMPLE                         |                                 |
| C Active Directory              | Active Directory example.com                    |                                 |
| DDBC                            |                                                 |                                 |
| C RADIUS Token                  |                                                 |                                 |
| C RSA SecurID                   |                                                 |                                 |
| SAML Id Providers               |                                                 |                                 |
| 🗀 Social Login                  |                                                 |                                 |
|                                 |                                                 |                                 |
|                                 |                                                 |                                 |
|                                 |                                                 |                                 |
|                                 | ¢                                               | ×                               |
|                                 |                                                 | Submit                          |

두 노드를 모두 Active Directory와 통합하려면 예를 **선택합니다**.

# (i) Information

Would you like to Join all ISE Nodes to this Active Directory Domain?

Yes

No

AD **사용자 이름** 및 **암호**를 입력하고 **확인**을 클릭합니다. ISE 노드가 Active Directory와 성공적으로 통합되면 노드 상태가 완료됨으로 변경됩니다.

| Join Operation Status      |   |             |
|----------------------------|---|-------------|
| Status Summary: Successful |   |             |
| ISE Node                   | ^ | Node Status |
| ISE31-2.example.com        |   | Completed.  |
| ise31.example.com          |   | Completed.  |
|                            |   |             |

Close

# 제한 사항

AWS 제한 사항에 대한 ISE의 경우 ISE 관리 설명서의 <u>알려진 제한 사항</u> 섹션을 참조하십시오.

# 다음을 확인합니다.

이 섹션을 사용하여 컨피그레이션이 제대로 작동하는지 확인합니다.

AWS에 있는 ISE PSN에서 인증이 수행되는지 확인하려면 Operations(운영) > Radius(Radius) > Live Logs(라이브 로그)로 이동하고 AWS PSN의 Server(서버) 열 ISE를 확인합니다.

|                                                                                                    | Operations - RADIUS |                                           |                                        |                                                                                           |                                                                                              |                                                                                                    | A Evaluation Mode 70 Days                                                                                                    | Q ()                                            | 10 Ø                               |
|----------------------------------------------------------------------------------------------------|---------------------|-------------------------------------------|----------------------------------------|-------------------------------------------------------------------------------------------|----------------------------------------------------------------------------------------------|----------------------------------------------------------------------------------------------------|----------------------------------------------------------------------------------------------------|-------------------------------------------------|------------------------------------|
| Live Logs Live Sessions                                                                                                    | 1                   |                                           |                                        |                                                                                           |                                                                                              |                                                                                                    |                                                                                                    |                                                 |                                    |
| Misconfigured Supplicants 🕕                                                                                                    |                     | Misconfigured Ne                          | twork Devices 🕕                        | R                                                                                         | ADIUS Drops 🕕                                                                                | Client Sto                                                                                               | pped Responding 🕕                                                                                                    | Repeat C                                        | ounter 🕕                           |
| 0                                                                                                    |                     | (                                         | C                                      |                                                                                           | 0                                                                                            |                                                                                                    | 1                                                                                                    | (                                               | C                                  |
|                                                                                                    |                     |                                           |                                        |                                                                                           |                                                                                              | Ren<br>1                                                                                                 | Never V Latest 20 records V                                                                                                    | Within<br>Last 3 h                              | iours 🗸                            |
| C Refresh                                                                                                    | ounts 🗅 Export To 🗸 |                                           |                                        |                                                                                           |                                                                                              |                                                                                                    |                                                                                                    | <b>∀</b> Fil                                    | ter 🗸 🐵                            |
| Ø Refresh                                                                                                    | Status D            | etails Repea                              | Identity                               | Endpoint ID                                                                               | Endpoint Profile                                                                             | Authentication Poli                                                                                      | Authorization Policy                                                                                                    | ⊽ Fil<br>Server                                 | ter 🗸 🐵<br>Autho                   |
| C Refresh     ⊆ Reset Repeat Co       Time       ×                                                                                                    | Status D            | etalls Repea                              | <b>Identity</b><br>Identity            | Endpoint ID                                                                               | Endpoint Profile                                                                             | Authentication Poli                                                                                      | Authorization Policy Authorization Policy                                                                                                    | Server                                          | Autho                              |
| C Refresh Seset Repeat Co<br>Time<br>X<br>Sep 15, 2021 12:22:33.4                                                                                                    | Status D            | etails Repea                              | Identity<br>Identity<br>alice          | Endpoint ID<br>Endpoint ID<br>00:50:56:A1:45:84                                           | Endpoint Profile<br>Endpoint Profile<br>VMWare-Device                                        | Authentication Poli Authentication Policy Default >> Dot1X                                               | Authorization Policy Authorization Policy Default >> Basic_Authenticated_Access                                                                                                    | Server<br>Server<br>ISE31-2                     | Author Author Permit               |
| C Refresh         Seeet Repeat Co           Time         X           Sep 15, 2021 12:22:33.4         Sep 15, 2021 12:22:32.8                                                                    | Status C            | etails Repea                              | Identity<br>Identity<br>alice<br>alice | Endpoint ID<br>Endpoint ID<br>00:50:56:A1:45:84<br>00:50:56:A1:45:84                      | Endpoint Profile<br>Endpoint Profile<br>VMWare-Device<br>VMWare-Device                       | Authentication Policy Authentication Policy Default >> Dot1X Default >> Dot1X                            | Authorization Policy       Authorization Policy       Default >> Basic_Authenticated_Access       Default >> Basic_Authenticated_Access                                             | Server<br>Server<br>ISE31-2<br>ISE31-2          | Author Author Permit               |
| C Refresh         Secret Repeat Co           Time         X           Sep 15, 2021 12:22:33.4         Sep 15, 2021 12:22:32.8           Sep 14, 2021 08:25:37.3         Sep 14, 2021 08:25:37.3 | Status C            | etails Repea<br><u>·</u><br>b 0<br>b<br>c | Identity Identity alice alice alice    | Endpoint ID<br>Endpoint ID<br>00:50:56:A1:45:84<br>00:50:56:A1:45:84<br>00:50:56:A1:45:84 | Endpoint Profile Endpoint Profile Endpoint Profile VMWare-Device VMWare-Device VMWare-Device | Authentication Poli<br>Authentication Policy<br>Default >> Dot1X<br>Default >> Dot1X<br>Default >> Dot1X | Authorization Policy       Authorization Policy       Default >> Basic_Authenticated_Access       Default >> Basic_Authenticated_Access       Default >> Basic_Authenticated_Access | Server<br>Server<br>ISE31-2<br>ISE31-2<br>ise31 | Autho<br>Autho<br>Permit<br>Permit |

# 문제 해결

이 섹션에서는 컨피그레이션 문제를 해결하는 데 사용할 수 있는 정보를 제공합니다.

### CloudFormation 스택 생성 실패

여러 가지 이유로 인해 CloudFormation 스택 생성이 실패할 수 있습니다. 그 중 하나는 ISE의 관리 네트워크와 다른 VPN에서 보안 그룹을 선택하는 것입니다. 오류는 이미지의 오류와 같습니다.

| CloudFormation > Stacks > ISE31-AWS                                 |                                                |                      |                      |                                                                                                    |
|---------------------------------------------------------------------|------------------------------------------------|----------------------|----------------------|----------------------------------------------------------------------------------------------------|
| 🗆 Stacks (2)                                                        | ISE31-AWS                                      |                      |                      | Delete Update Stack actions V Create stack V                                                                                                    |
| Q, Filter by stack nome                                             | Stack info Events Resources Outputs Parameters | Template Change sets |                      |                                                                                                    |
| Active ¥ View nested                                                | Events (4)                                     |                      |                      |                                                                                                    |
| ISE31-WWS<br>2023-09-17 12:57:11 UTC=0200<br>© ROLLBACK_IN_PROGRESS | Q. Search events                               |                      |                      | •<br>•                                                                                                    |
| AW5-ISE31-Stack                                                     | Timestamp v                                    | Logical ID           | Status               | Status reason                                                                                                    |
| 2021-09-14 16:07:43 UTC+0200<br>CREATE_COMPLETE                     | 2021-09-17 12:57:19 UTC+0200                   | ISE31-AWS            | ROLLBACK_IN_PROGRESS | The following resource(s) failed to create: [telEc2instance]. Rollback requested by user.                                                                                                    |
|                                                                     | 2021-09-17 12:57:18 UTC+0200                   | IseEc2instance       | ⊗ CREATE_FAILED      | Security group sp.04541615842624683 and subnet subnet-offbolocde62a58143 belong to different networks.<br>Service: AnazonGC2; Status Gode: 400; Surar Gode: Invalid#varameter; Request.ID: bb7a9773-<br>feel-a45a-864e-86409536464; Proor; null |
|                                                                     | 2021-09-17 12:57:17 UTC+0200                   | IseEc2Instance       | CREATE_IN_PROGRESS   |                                                                                                    |
|                                                                     | 2021-09-17 12:57:11 UTC+0200                   | 15E31-AWS            | CREATE_IN_PROGRESS   | User initiated                                                                                                    |
|                                                                     |                                                |                      |                      |                                                                                                    |

해결책:

동일한 VPC에서 보안 그룹을 선택해야 합니다. VPC 서비스 아래**의 보안 그룹**으로 이동하고 **보안** 그룹 ID를 메모하고, **보안 그룹 ID**가 올바른 VPC(ISE가 상주하는)에 해당하는지 확인하고 VPC ID를 확인합니다.

### 연결 문제

AWS에서 ISE에 대한 연결이 작동하지 않을 수 있는 여러 문제가 있을 수 있습니다.

1. 잘못 구성된 보안 그룹으로 인한 연결 문제

해결책: 보안 그룹이 잘못 구성된 경우 온프레미스 네트워크 또는 AWS 네트워크 내에서도 ISE에

연결할 수 없습니다. 필요한 프로토콜 및 포트가 ISE 네트워크와 연결된 **보안 그룹**에서 허용되는지 확인합니다. 열려는 <u>필수</u> 포트에 대해서는 ISE 포트 참조를 참조하십시오.

2. 잘못 구성된 라우팅으로 인한 연결 문제

해결책: 토폴로지의 복잡성으로 인해 온프레미스 네트워크와 AWS 간의 일부 경로를 놓치기 쉽습 니다. ISE 기능을 사용하기 전에 엔드 투 엔드 연결이 제대로 되어 있는지 확인하십시오.

# 부록

### 스위치 AAA/Radius 관련 컨피그레이션

```
aaa new-model
1
1
aaa group server radius ISE-Group
server name ISE31-2
server name ISE31-1
1
aaa authentication dot1x default group ISE-Group
aaa authorization network default group ISE-Group
aaa accounting dot1x default start-stop group ISE-Group
1
aaa server radius dynamic-author
client 172.18.5.100 server-key cisco
client 10.0.1.100 server-key cisco
!
aaa session-id common
1
dot1x system-auth-control
1
vlan 1805
1
interface GigabitEthernet1/0/2
description VMWIN10
switchport access vlan 1805
switchport mode access
authentication host-mode multi-auth
authentication order dot1x mab
authentication priority dot1x mab
authentication port-control auto
mab
dot1x pae authenticator
1
interface Vlan1805
ip address 172.18.5.3 255.255.255.0
1
1
radius server ISE31-1
address ipv4 172.18.5.100 auth-port 1645 acct-port 1646
key cisco
1
radius server ISE31-2
address ipv4 10.0.1.100 auth-port 1645 acct-port 1646
key cisco
```